授業アンケートシステム操作マニュアル(学生・Web 回答編)

(Ver.1.1 2020 年 6 月 1 日)

本マニュアルでは、学生の皆様がWebで授業アンケートに回答するための手順を説明します。

ポータルシステム(https://port.hus.ac.jp/ActiveCampus/index.html)にログインし、
 学務システムメニュー内の「アンケート回答」メニューを開きます。

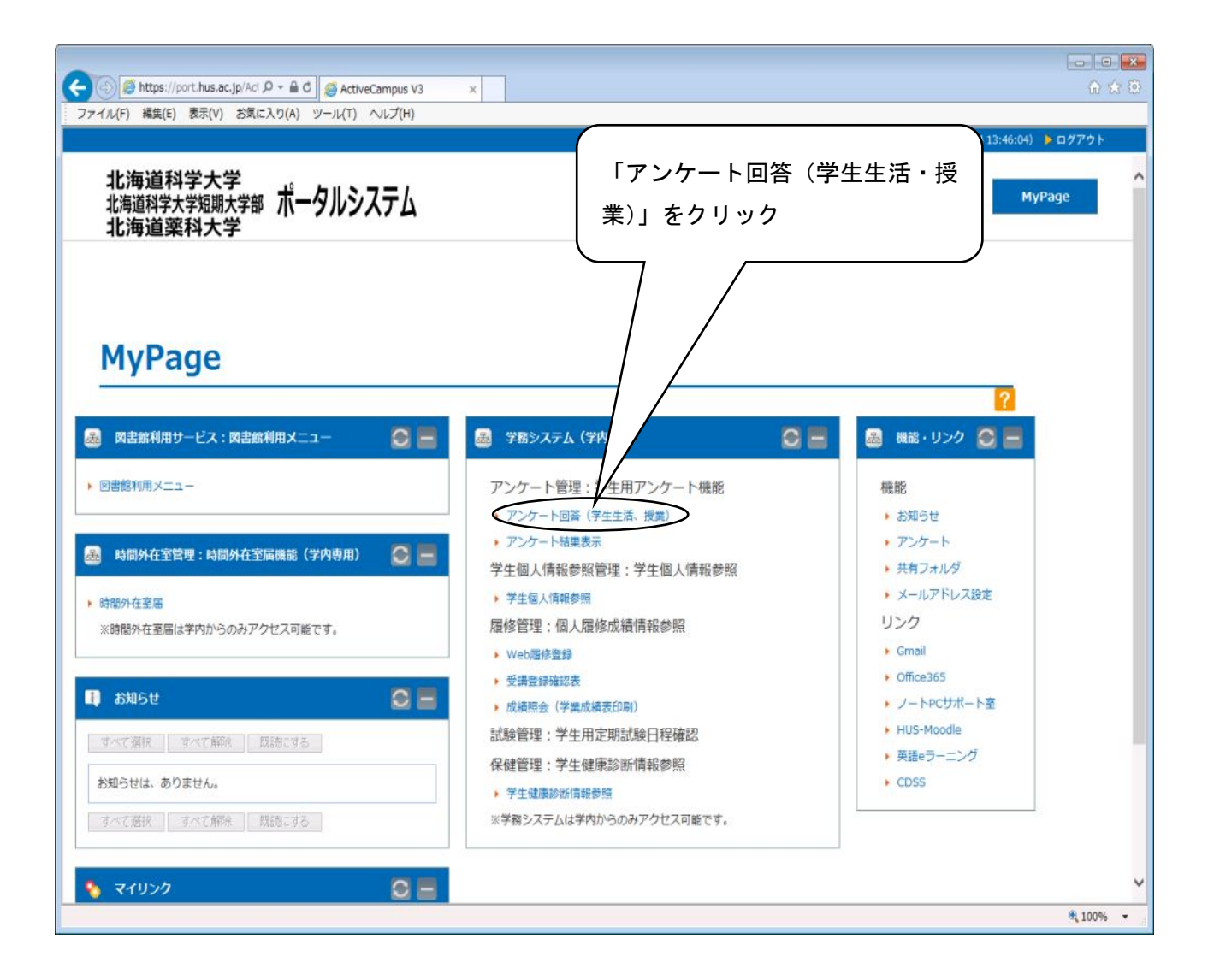

2 履修登録中の科目うち、Web でアンケートを実施する科目が一覧で表示されますので、 ①アンケートに回答する科目を選択し、

②「選択する」ボタンをクリックしてください。

| 評価 北海道科学大学<br>北海道科学大学短期大学部                    |                                                                    |                                     |                       | 94LF9+37891199 ( ^A7              |      |        |
|-----------------------------------------------|--------------------------------------------------------------------|-------------------------------------|-----------------------|-----------------------------------|------|--------|
| Head<br>シケ・<br>シケ・<br>2<br>【答す<br>1答す<br>5 制図 | line News 日<br>-ト回答一覧<br>アンケート回答<br>るアンケートを選択し、 タ<br>た1回のみの場合」 と一覧 | る科目を選び<br>ンを押下してください。<br>助ら消えます。修正可 | 訳                     | 「回答状態」の列に、<br>回答済か未回答か<br>表示されます。 |      |        |
| · 授加<br>通识                                    | マンケートは見り ている料                                                      | 目でアンケート対象の<br>アンカニト区分 🖿             | 場合に科目御に表示<br>投業担当者名 🗳 | ianます。<br>回答期訳 画                  | 1122 | asma = |
|                                               | 平成27 (期授業改善アン<br>ケート 第工学実験1 012)                                   | 授業アンケート                             | 平元 理峰                 | 2015/06/18 00:00~2015/07/31 23:59 |      | 回答演    |
|                                               | ₹ 27年度約期授業改善アン<br>ート(回学 012)                                       | 授業アンケート                             | 一一度修                  | 2015/06/18 00:00~2015/07/31 23:59 |      | 回答演    |
| 0                                             | 平成27年度前期授業改善アン<br>ケート(英語1(基礎) 012)                                 | 授業アンケート                             | 土田 邦彦                 | 2015/06/18 00:00~2015/07/31 23:59 | 1回のみ | *@答    |
| 0                                             | 平成27年度前期授業改善アン<br>ケート(機械工作基礎 012)                                  | 授業アンケート                             | 見山 克己                 | 2015/06/18 00:00~2015/07/31 23:59 | 1回のみ | 未回答    |
| 0                                             | 平成27年度前期授業改善アン<br>ケート(機械工学入門 012)                                  | 授業アンケート                             | 高島 昭康                 | 2015/06/18 00:00~2015/07/31 23:59 | 1回のみ | 未回答    |
| 0                                             | 平成27年度前期授業改善アン<br>ケート(日本語表現法I(作文、<br>論文) 001)                      | 授業アンケート                             | 山畑 倫志                 | 2015/06/18 00:00~2015/07/31 23:59 | 1回のみ | 未回答    |
|                                               | 平成27年度 約期授業改善アン<br>ケート (ブロジェクトスキル I (チー<br>ムワークとリーク・シップ) 012)      | 授業アンケート                             | 堀内 寿晃                 | 2015/06/18 00:00~2015/07/31 23:59 |      | ota    |
| 0                                             | 平成27年度前期授業改善アン<br>ケート(機械の応用 I 001)                                 | 授業アンケート                             | 大竹 秀雄                 | 2015/06/18 00:00~2015/07/31 23:59 | 1回のみ | 未回答    |
|                                               | 平成っ7年度約期授業20差アン                                                    | 授業アンケート                             | 深井 裕二                 | 2015/06/18 00:00~2015/07/31 23:59 |      | 回答演    |

注意:科目を間違えて回答すると、やり直すことができませんので十分注意してください!

3 設問と回答選択肢・記述欄が表示されます。

①各設問に対して回答を行います。

| Q1.この授業に意欲的に取り組んだ。<必須>       ①設問ごとに回答を選択                                                                 |  |
|----------------------------------------------------------------------------------------------------|--|
| ○ 1)全くそう思わない ○ 2)そう思わない ○ 3) どちらよ しゅい ○ 4) そう思う ○ 5)非常にそう思う                                              |  |
| Q2.この授業から新たな興味や問題意識を共一くこのできた。 <a23< td=""><td></td></a23<>                                               |  |
| ○ 1)全くそう思わない ○ 2)そう思わない ○ 3)どちらともいえない ○ 4)そう思う ○ 5)非常にそう思う                                               |  |
| Q3.シラバスに掲げられた達成目標(到達目標)を達成できた。 <b>&lt;必須&gt;</b>                                                         |  |
| $\bigcirc$ 1)全くそう思わない $\bigcirc$ 2)そう思わない $\bigcirc$ 3) どちらともいえない $\bigcirc$ 4)そう思う $\bigcirc$ 5)非常にそう思う |  |
| Q4.この科目に関する週当たりの平均事前・事後学修時間(試験対策は除く) <必須>                                                                |  |
| ○ 1)0~1時間 ○ 2)1~2時間 ○ 3)2~3時間 ○ 4)3~4時間 ○ 5)4時間以上                                                        |  |
| Q5.教員の遠隔授業に対する技術的な準備は十分か(接続、音声、動画、資料が途切れたり見づらかったりしないか)。                                                  |  |
| $\bigcirc$ 1)全くそう思わない $\bigcirc$ 2)そう思わない $\bigcirc$ 3) どちらともいえない $\bigcirc$ 4)そう思う $\bigcirc$ 5)非常にそう思う |  |
| Q6.Q5.の理由 <b>&lt;1000文字以内</b> >                                                                          |  |
|                                                                                                    |  |
|                                                                                                    |  |
|                                                                                                    |  |
|                                                                                                    |  |
|                                                                                                    |  |
| 文字数0文字                                                                                                   |  |
| Q7.毎回授業の目標が説明され、その達成に向けた授業が行われていた。<必須>                                                                   |  |
| ○ 1)全くそう思わない ○ 2)そう思わない ○ 3)どちらともいえない ○ 4)そう思う ○ 5)非常にそう思う                                               |  |
| Q8.Q7.の理由 <b>&lt;1000文字以内&gt;</b>                                                                        |  |
|                                                                                                    |  |

②Q13(記述式)に回答する際は、学生番号と氏名を記入してください。回答しない場合は、

記入は不要です。

| ③ アンクーを送き Internet Explore ■ Trape://rcdl.htma.acgin.org/15.Clastific/dimension/Stated-doi/eddect-select ■ Trape://rcdl.htma.acgin.org/15.Clastific/dimension/Stated-doi/eddect-select ■ Trape://rcdl.htma.acgin.acgin. | ③回答が終了したら、「次へ」ボタンをクリックします。                                                                                                    | ②Q13 の設問に回答する<br>際は、学生番号と氏名を<br>記入 |
|----------------------------------------------------------------------------------------------------|----------------------------------------------------------------------------------------------------|------------------------------------|
| (3) 「次へ」ボタンをク<br>リック           (3) 「次へ」ボタンをク<br>リック                                                                                                    | ② アンケート回答 - Internet Explorer   ② https://ncsh.hus.ac.in/acrast/SCRastOstanswerl.istAction.do?select=select                                                                                                    |                                    |
| 文字数0文字                                                                                                    | ● アナードは4 - Internet Explorer ▶ https://ncsh.hus.ac.jp/acqst/SCRqstQstanswerListAction.do'select-select          Q13.c.0 授業で良かったらや改善が必要と思われる点について、あなたの変見を記述してくたさい。※この設備に回答する深はたされ、回答しない場合に設立したで、設定会により懸念される不利曲は一切ないことを確認しますので、授業改善に当すいたします。         いたします。         (3) 「次へ」ボタンをクリック         リック |                                    |
|                                                                                                    |                                                                                                    |                                    |
| <ul> <li>( う 次へ ) ( 戻る )</li> </ul>                                                                                                    |                                                                                                    | ~                                  |

④確認画面が表示されますので、最終確認をおこない、「回答する」ボタンをクリックします。 これで回答終了です。

|                             | acqst/SCRqstQstansv | /erFormAction.domext=ne.         |                       |             |                        |               |
|-----------------------------|---------------------|----------------------------------|-----------------------|-------------|------------------------|---------------|
| 評価 北流                       | <b>庙道科学大学</b>       | Ž                                |                       | _           | タイムアウトまで残り <b>120分</b> | ? ヘルプ         |
| Headline News               | <b>直科学大学</b> 短期大学   | з¢                               |                       | ログイン情報      |                        |               |
| アンケート回答一覧                   | '<br>■ アンケート回答:S    | TEP1 🛯 アンケート回答:S                 | TEP2                  |             | Le                     | ALADIC ALCHIO |
|                             |                     |                                  |                       |             |                        | 7 887         |
| アンケート:                      | STEP2               | -                                |                       |             | C K                    | ର<br><u> </u> |
| Setp1<br>回答                 | General Step2<br>確認 |                                  |                       |             |                        |               |
| 回答内容を確認して                   | 間違えがなければ回答          | 『するボタンを押下してください                  | ,١,                   |             |                        |               |
| 間違えがある場合は                   | 戻るボタンを押下する          | と回答画面に戻ります。                      |                       |             |                        |               |
| 授業アンケート名                    | 平成27年度前期            | 授業改善アンケート                        |                       |             |                        |               |
| 授業科目名                       | 機械工作基礎 (<br>        | )12                              |                       | 授業担当者<br>   | 見山 克己                  |               |
| Q1.この授業に集中                  | Pしていた度合いを自i         | 2評価してください。 <mark>&lt;必須</mark> : | >                     |             |                        |               |
| ○強く集中している                   | ら 💿 ほぼ 集中し          | ている 🔷 普通程度                       | ○あまり集中してい             | ない 🛛 全く集    | 申していない                 |               |
| Q2.この授業の予译                  | थ∙復習に当てた週あ†         | とりの平均時間はどの程度で                    | すか。 <b>&lt;必須&gt;</b> |             |                        |               |
| <ul> <li>授業時間の2倍</li> </ul> | 以上 🛛 授業時            | 間の1~2倍 〇 授業日                     | 時間の0.5~1倍             | )授業時間の0.5倍未 | 満 〇 全くしていな             | t.)           |
| <b>Q3.</b> 授業の進行は           | ンラバスに沿って行わ          | れていた。 <mark>&lt;必須&gt;</mark>    |                       |             |                        |               |
| ○ 強くそう思う                    | ○ ややそう思う            | ● どちらともいえない                      | ○あまりそう思わない            | ヽ ○全くそう思い   | わない                    |               |
| Q4.教員の話し方は                  | は明瞭で分かりやすか          | った。 <b>&lt;必須&gt;</b>            |                       |             |                        |               |
| ● 強くそう思う                    | ○ ややそう思う            | ○どちらともいえない                       | ○あまりそう思わない            | ヽ ○全くそう思    | わない                    |               |
| Q5.教員は学生の対                  | 質問・発言等に適切に          | 対応していた。 <mark>&lt;必須&gt;</mark>  |                       |             |                        |               |
| ○ 強くそう思う                    | ◉ ややそう思う            | ○ どちらともいえない                      | ○あまりそう思わない            | ヽ ○全くそう思?   | わない                    |               |
| Q6.教員の意欲や葬                  | 熱意が伝わってきた。          | <必須>                             |                       |             |                        |               |
| ○ 強くそう思う                    | ◉ ややそう思う            | ○どちらともいえない                       | ○あまりそう思わない            | ヽ ○ 全くそう思   | わない                    |               |
| 07.教科書や配付                   | 資料は適切であった。          | <必須>                             |                       |             |                        |               |
|                             |                     | )                                |                       |             |                        |               |
| ④「回答する                      | る」ボタン               |                                  | $\frown$              |             |                        |               |
| をクリック                       |                     |                                  | 回答する 🔵 💽 戻る           |             |                        |               |
|                             |                     |                                  |                       |             | € 戻                    | る 🔀 閉じる       |
|                             |                     |                                  |                       |             |                        |               |

注意:科目名をもう一度確認してください。回答後は修正できませんので、注意してください。